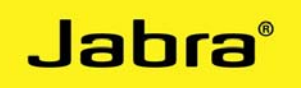

# Jabra LINK 220 | Jabra LINK 280

# Software instructions

FW version 1.27.0 | Jabra PC Suite version 2.2.9.0

#### **IMPORTANT!**

Please update your Jabra PC Suite to the latest version **BEFORE** updating the Jabra LINK 220/280.

Go to <u>www.jabra.com/pcsuite</u> for download.

For more information about Jabra PC Suite, update procedures, softphone support etc., please use the *>Online Help<* in Jabra PC suite. Or go to <u>www.jabra.com/pcsuite</u>.

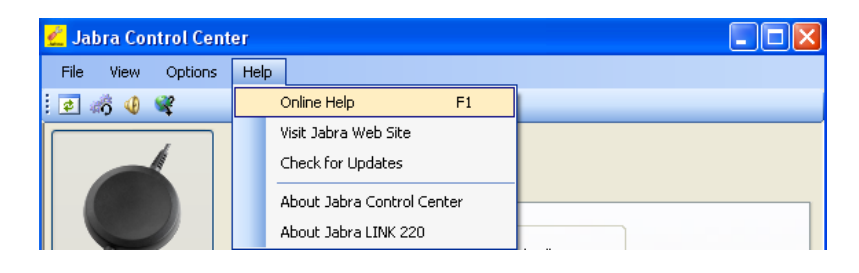

## STEP 1

Obtain the required firmware update file **for your specific product** and save it on your computer or on a network share visible from your computer. The firmware update file is delivered as a DFU file.

## STEP 2

- Make sure that your Jabra device is connected to your PC.
- Make sure your Jabra device is connected directly to your PC, not through a USB hub, which shares a single PC USB port with several USB devices.

## STEP 3

1. Start the Jabra Firmware Updater by clicking on the Windows Start menu and select *All Programs > Jabra > Jabra PC Suite > Jabra Firmware Updater*. The wizard launches.

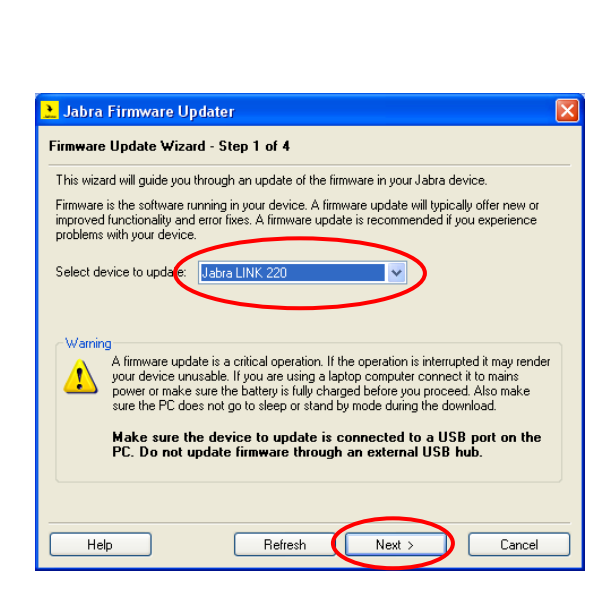

Jabra

On the first page of the Firmware Updater, you must identify the device you wish to update. Select your Jabra device from the drop-down list provided. Click on *>Next*< to continue.

If your device is not listed make sure it is attached correctly and click on the *>Refresh*< button to scan the USB ports for available Jabra devices again.

# STEP 4

The page for manual selection of firmware file appears. Click on *>Browse*< and find the file you have saved on your computer.

Jabra LINK 220 file name Jabra\_LINK\_220\_1-27-0.dfu Jabra LINK 280 file name Jabra\_LINK\_280\_1-27-0.dfu

Then click on >*Next*<.

| 🔁 Jabra Firmware Updater 🛛 🔀                                    |
|-----------------------------------------------------------------|
| Firmware Update Wizard - Step 2 of 4                            |
| Current firmware version: 1.17.0                                |
| Click the Browse button to select the firmware file to download |
| Firmware file: Browse                                           |
| $\smile$                                                        |
|                                                                 |
|                                                                 |
|                                                                 |
| Click Next to switch the device to firmware update mode.        |
| Help < Back Next > Cancel                                       |

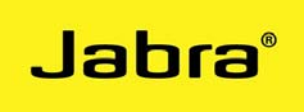

#### **STEP 5**

Please follow the instructions on the screen.

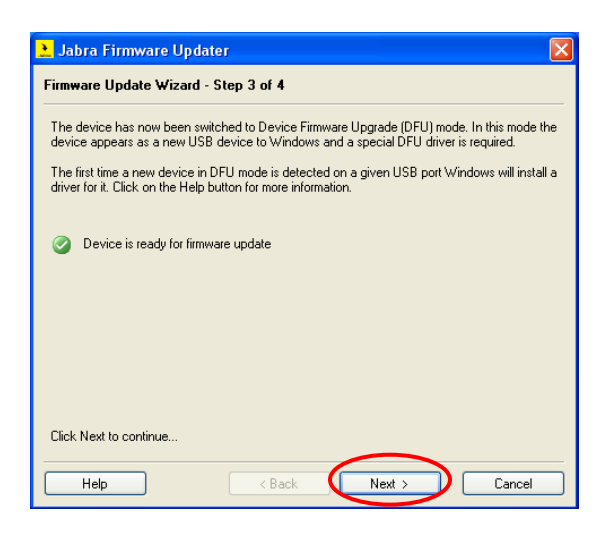

#### **STEP 6**

After Jabra Firmware Updater has finished updating your device, please unplug device and plug device in again after 5 seconds. Click >OK<. Your product is updated and ready for use.

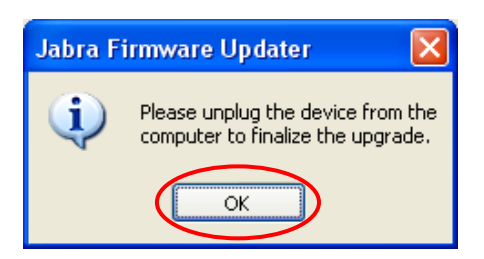

You can delete all downloaded files from your computer now, if preferred.